## (enViRea)

## **VREducation**

## Integrácia prototypu hry so SteamVR

**Oblasť:** vývoj produktu

**Revízia:** 3

**Vypracoval:** Adam Puškáš, Patrik Vlk

Táto metodika opisuje postupnosť krokov, ktoré je potrebné vykonať pre korektnú integráciu aktuálnej verzie prototypu hry s platformou SteamVR (s využitím headsetu HTC Vive) v rámci vývojového prostredia Unity (napr. pre účely vykonania integračného testovania).

Integrácia prototypu hry s platformou SteamVR v prostredí Unity:

- 1. Otvorte aktuálnu verziu projektu hry v prostredí Unity 2017.12.4.
- Stiahnite a následne importujte do Unity zásuvný modul pre SteamVR (SteamVR.Plugin.unitypackage) vo verzii 1.2.3<sup>1</sup> selekciou volieb Assets → Import Package → Custom Package... a vyhľadaním príslušného balíku v dialógovom okne.
- 3. Potvrďte v prostredí Unity import všetkých súčastí balíka.
- Prejdite do hierarchie požadovanej scény a odstráňte z nej "prefab"
  VRTK\_SDKManager.
- 5. Tento istý "prefab" následne opätovne vyhľadajte v hierarchii súborov projektu (spodná časť okna Unity) a importujte ho do scény jednoduchým "pretiahnutím" na to isté miesto, z ktorého ste ho v predchádzajúcom kroku zmazali.
- Rozbaľte položku novoimportovaného VRTK\_SDKManager, ako aj položku VRTK\_Scripts.
- "Pretiahnite" dcérske objekty LeftController a RightController z rozbaleného VRTK\_Scripts do príslušných políčok Script Aliases objektu VRTK\_SDKManager.
- 8. Pripojte headset HTC Vive k testovaciemu počítaču (podrobnosti uvádza metodika *Manipulácia s headsetom HTC Vive*).
- 9. Spustite scénu v Unity.

<sup>&</sup>lt;sup>1</sup> https://github.com/ValveSoftware/steamvr\_unity\_plugin/releases/tag/1.2.3